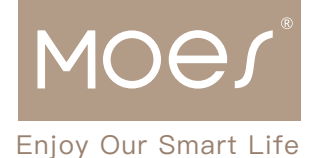

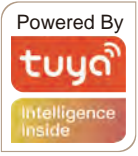

B 50cm\*1

C 20cm\*2

D 10cm\*1

٦

٦

זר

# Smart Splicing and Adjustable Curtain Motor Track User Manual

## Specifications

| Type:   | Series: | Rated Voltage:     | Max. Load: | Motor Speed: | Running speed:        |
|---------|---------|--------------------|------------|--------------|-----------------------|
| JD-WIFI | PYM21A  | AC100-240V 50/60Hz | 50KG       | 90rpm        | 1.2m/5s (double open) |

## Assembly diagram

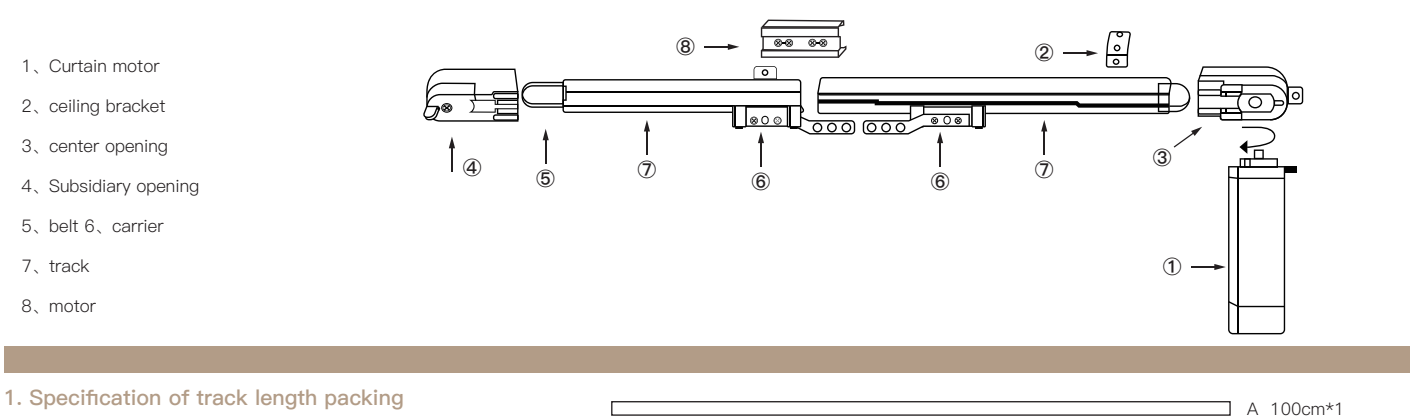

As shown in the figure on the right, it's the specifications and quantities of different lengths of track

## 2. Description of adjustable range of center opening

The extension hook of the center opening can be adjusted according to the width of the window,see details on the right.

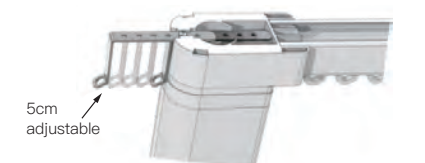

## 3. Calculation formula of track length

Track length = Total length of curtain required - 20cm (Fixed length of the subsidiary opening and center opening + Installation gap)

## 4. Diagram of track length combination

The diagram of each combination is shown on the right. Remarks:

 To make the curtain run more smoothly, please put the short track for splicing at both ends as far as possible
Please use the telescopic ring on the opening to adjust the length below 5 cm.

| C A+D=1.1m   |
|--------------|
| A+C=1.2m     |
| D+A+C=1.2m   |
| C+A+C=1.4m   |
| A+B=1.5m     |
| D+A+B=1.6m   |
| C+A+B=1.7m   |
| D+C+A+B=1.8m |
| C+C+A+B=1.9m |
| A+A=2m       |

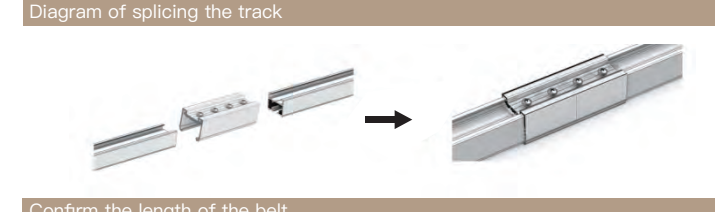

Measure the length of belt needed(the length of a single belt should be longer than the length of the track)

#### Direction of carriers

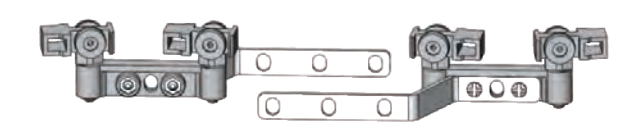

#### Fix the motor and por

#### Note:

- Please choose side bracket or ceiling bracket to fix according to the diagram.
- · Please install the motor next to the AC power

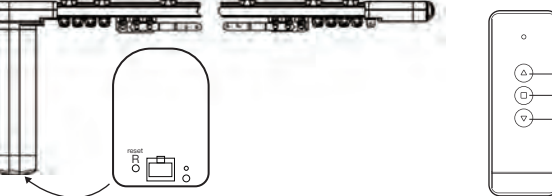

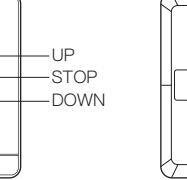

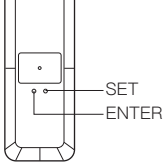

#### WIFI function

## 1. Download WIFI APP

- Search Tuya Smart or Smart Life App in App store for IOS and Android.
- Scan the QR code on the right

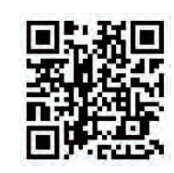

## 2. Registration or Log in

Enter the Register/Login interface;tap "Register" to create an account by entering your phone number to get verification code and "Set password".Choose "Log in" if you already have a Smart Life account

## 3. Configure the APP to the motor

- Press the reset button on the bottom more than 3 seconds until you hear Di-Di after power on.
- Ø Click"+",select the device you want to add and click "Add"
- Enter Wi-Fi Password and click "Confirm", waiting for completing the connection..
- @ Add the device successfully, you can edit the name of the device to enter the device page by click "Done"

#### Settings for remote

Note: Set the limit of the motor when powered on for the first time.

- Set the limit for closing:Press the "△" on the remote or pull the curtain manually, the motor will stop when the curtain is closed completely for successful setting for closing.
- I Limit setting-can reset the motor limit for new setting.
- ④ Learning of remote:
  - 1.Press the reset "R"button on the motor for about 3 seconds until you hear continuous Di-Di-Di...

2.Press the enter button on the remote within 8 seconds until the beep sounds stop for successful paring.

Clear the code on the remote:Press the enter button for 3 times until you hear Di-Di...for successful clearing

# Note: 1.Power memory when powered off;

2.If the curtain has been pulled after powered off, please clear and set the limit again.

#### Troubleshooting guide

- If the curtain motor does not work normally:
- O Confirm whether the power is connected right or tightly.
- Onfirm the curtain assembly is flexible without stuck.
- If the curtain motor is suddenly powered off during operation, please pull the curtain in the opposite direction to ensure that the curtain can be used in the case of sudden power off.

#### Subscribe here

Thank you for your support and purchase at we Moes,we are always here for your complete satisfaction,just feel free to share your great shopping experience with us.

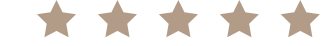

Please read the instruction manual carefully before using the product

If you have any other need, please do not hesitate to contact us first, we will try to meet your demand.

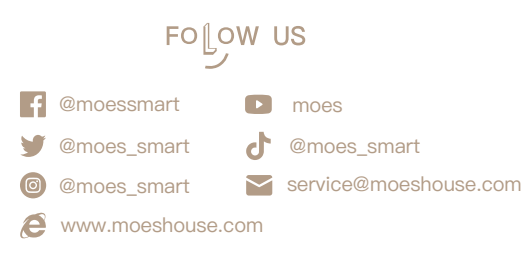

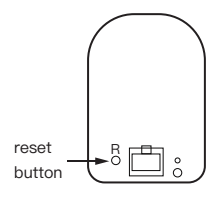

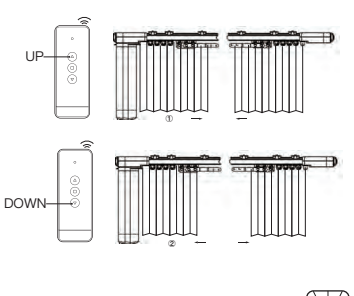

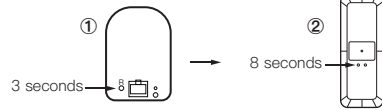